### INSTRUKCJA ZŁOŻENIA DEKLARACJI ON-LINE

Aby złożyć deklarację online, należy w pierwszej kolejności zalogować się do Internetowego Konta Pacjenta (konieczne jest wcześniejsze założenie Profilu Zaufanego). Można to zrobić przez Internet wykorzystując bankowość elektroniczną – szczegóły w linku→ <u>https://www.gov.pl/web/gov/zaloz-profil-zaufany</u>

### 1. Po założeniu Profilu Zaufanego wprowadź w przeglądarce adres <u>www.pacjent.gov.pl</u>

| pacjent.go                                           | v.pl                            | Szukaj                   |                             | Q                            | Zaloguj się                                                                                   |                                                                                                    |                 |
|------------------------------------------------------|---------------------------------|--------------------------|-----------------------------|------------------------------|-----------------------------------------------------------------------------------------------|----------------------------------------------------------------------------------------------------|-----------------|
| Serwis Ministerstwa Zdr                              | owia i NFZ                      |                          | Te                          | lefoniczna Informacja Pacjer | nta: 800 190 590                                                                              |                                                                                                    |                 |
| Aktualności                                          | Internetowe Kor                 | ito Pacjenta             | Ochrona zdrowia             | Żyj zdrowo                   | Kontakt                                                                                       |                                                                                                    |                 |
| Szukasz informacji dot. ko<br>pod numerem 800 190 59 | pronawirusa? Zadzwoń na b<br>90 | ezpłatną Telefoniczną li | nformację Pacjenta dostępną | Dowiedz się więcej 🖸         | ×                                                                                             |                                                                                                    |                 |
|                                                      |                                 |                          |                             |                              | <b>z</b> a                                                                                    | daj nam pytanie                                                                                                    | -               |
| Aktualności                                          |                                 |                          |                             |                              | Witaji<br>Jestem T<br>asystem<br>Udzielam od<br>koronawirus<br>krótkie i dot<br>Najczęściej z | Woim wirtualnym<br>:em.<br>powiedzi dotyczących<br>a. Najlepiej rozumiem pyta<br>yczące jednego zagadnieni<br>radawane pytania to: | I<br>Inia<br>a. |
|                                                      |                                 |                          | The C                       |                              | Co mam zro                                                                                    | bić jeśli mam objawy?                                                                                                    | >               |
|                                                      |                                 |                          |                             |                              | Jaki jest prz                                                                                 | ebieg choroby?                                                                                                    | >               |
|                                                      |                                 |                          | 2                           |                              | Jak się chro                                                                                  | nić przed zakażeniem?                                                                                                    | >               |
|                                                      |                                 |                          |                             |                              |                                                                                               |                                                                                                    |                 |

- 2. Kliknij Zaloguj się
- 3. Wybierz sposób logowania Profil Zaufany, lub poprzez bankowość elektroniczną:

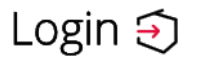

### Wybierz sposób logowania

Bezpieczny i darmowy dostęp do usług publicznych

### **Profil Zaufany**

Bezpłatne narzędzie, dzięki któremu załatwisz sprawy urzędowe online.

Login 🧿 🛛 Profil Zaufany

#### Zaloguj się za pomocą nazwy Zaloguj się przy pomocy banku użytkownika lub adresu e-mail lub innego dostawcy Nazwa użytkownika lub adres e-mail $\mathbf{T}$ ... R inteligo tutaj podaj nazwę użytkownika Nie pamiętam nazwy użytkownika LUB 💫 Bank Pekao ING ಖ mBank Hasło ••••• Nie pamiętam hasła e-dowód ZALOGUJ SIĘ

4. Wybierz jedną z trzech opcji: "PRZEKAŻ DANE", "PRZYPOMNIJ MI PÓŹNIEJ", "ZREZYGNUJ Z PRZEKAZYWANIA"

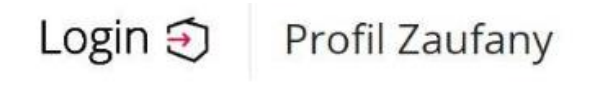

# Chcesz łatwiej i szybciej załatwiać sprawy urzędowe? Podaj swój numer telefonu!

"Kończy się ważność twojego dokumentu". "Nowy jest gotowy do odbioru". "Prosimy uzupełnić informacje". "Rozpatrzyliśmy twój wniosek". Tego typu informacje będziesz dostawać, gdy wpiszesz swój telefon do Rejestru Danych Kontaktowych (RDK).

Już teraz jednym kliknięciem przekaż swój numer telefonu: +48

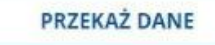

PRZYPOMNIJ MI PÓŹNIEJ

Przekazanie danych jest dobrowolne, może przyspieszyć załatwienie spraw urzędowych.

Jeśli nie chcesz zrobić tego teraz, dane kontaktowe do RDK możesz przekazać w każdej chwili przez e-usługę lub w urzędzie.

ZREZYGNUJ Z PRZEKAZANIA

5. Zaznacz 🔲 Wyrażam zgodę na przetwarzanie moich danych kontaktowych.

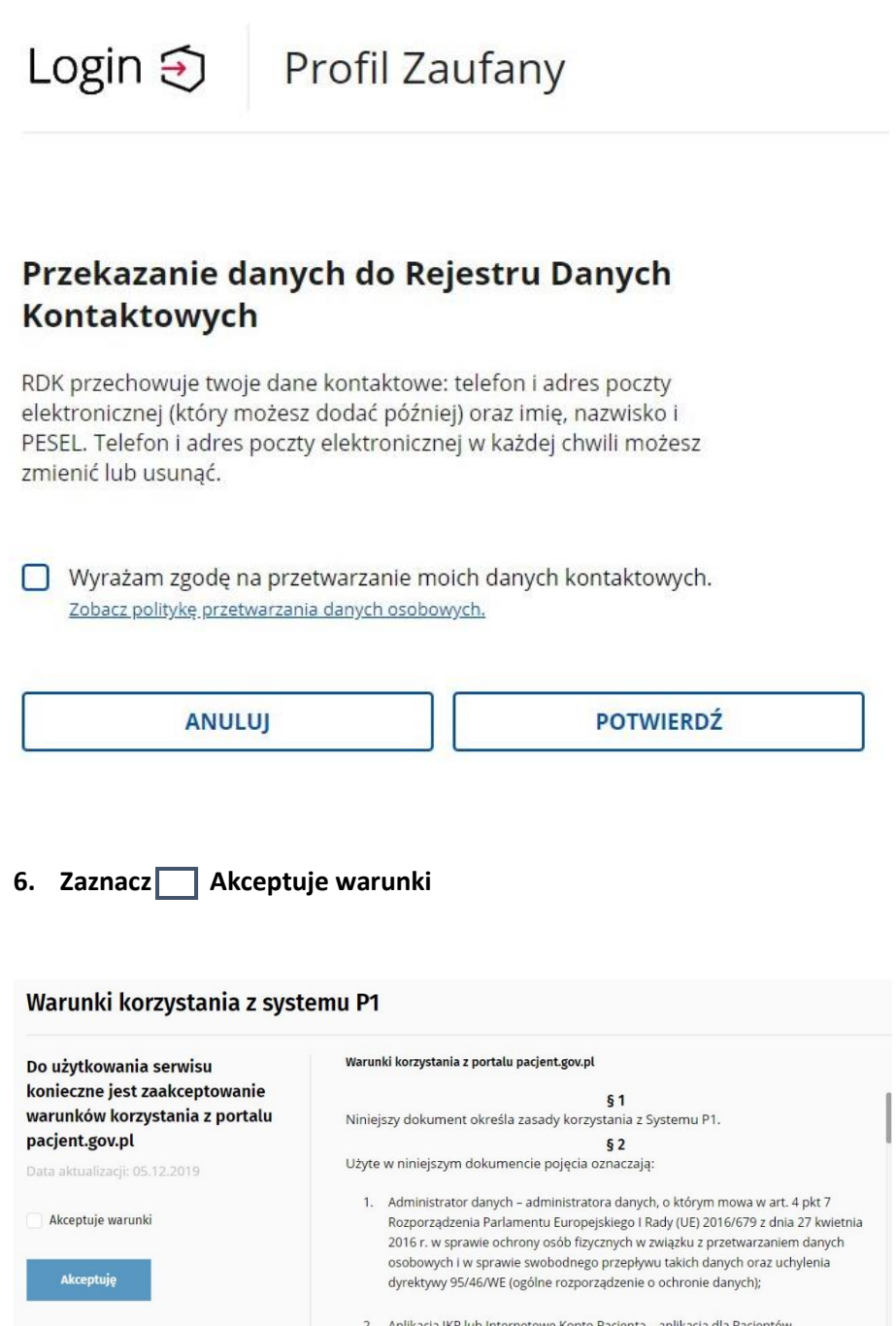

- Aplikacja IKP lub Internetowe Konto Pacjenta aplikacja dla Pacjentów umożliwiająca dostęp do własnej dokumentacji medycznej; aplikacja dostępna jest pod adresem https://pacjent.gov.pl;
- Aplikacja mObywatel publiczna aplikacja mobilna, o której mowa w art.19e ustawy o informatyzacji działalności podmiotów realizujących zadania publiczne (Dz. U. z 2019 r. poz. 700 z późn. zm.);
- 4. Dane osobowe oznaczają informacje o zidentyfikowanej lub możliwej do zidentyfikowania osobie fizycznej ("osobie, której dane dotyczą"); możliwa do zidentyfikowania osoba fizyczna to osoba, którą można bezpośrednio lub pośrednio zidentyfikować, w szczególności na podstawie identyfikatora takiego jak imię i nazwisko, numer identyfikacyjny, dane o lokalizacji, identyfikator internetowy lub jeden bądź kilka szczególnych czynników określających fizyczną, fizjologiczną.

7. Wybierz Moje Konto:

| Moje konto:                                                                                                    | <b>X</b>             |
|----------------------------------------------------------------------------------------------------|----------------------|
| Wybierz E-Deklaracje:<br>ja Podstawowa Opieka Zdrowotna (POZ)                                                                                                    |                      |
| Aby korzystać z podstawowej opieki zdrowotnej finansowanej ze środków publicznych w<br>zamach umowy z NFZ, należy dokonać wyboru lekarza, pielęgniarki i/lub położnej w<br>wybranej nacówco moducznej. Torzy możosz toż to zpobić opilno | Sprawdź e-deklaracje |

9. Jeżeli posiadasz już deklarację POZ i chcesz ją złożyć do Przychodni Medycyna Polska, lub nie masz deklaracji – wybierz Wypełnij e-deklarację:

Lekarz 🛛

Wypełnij e-deklarację

| Dane na uzien. 10.03.2004 |
|---------------------------|
|---------------------------|

10. Wprowadź niezbędne dane osobowe i administracyjne na formularzu, bardzo ważne jest podanie danych adresowych Przychodni Medycyna Polska wraz z lekarzem:

| Województwo*                                                                                                    | Miejscowość*        |              | Ulica       |     |
|----------------------------------------------------------------------------------------------------|---------------------|--------------|-------------|-----|
| MAŁOPOLSKIE                                                                                                    | Kraków - gm. Kraków | $\checkmark$ | św. Łazarza | × 🗸 |
| Wybierz placówkę z listy*                                                                                                    |                     |              |             |     |
| PRZYCHODNIA MEDYCYNA POLSKA SPÓŁKA Z<br>OGRANICZONĄ ODPOWIEDZIALNOŚCIĄ (PORAD<br>(GABINET) POŁOŻNEJ ŚRODOWISKOWEJ - RODZIN<br>św. Łazarza 14<br>31-530 Kraków | NIA<br>INEJ)        |              |             |     |
| PRZYCHODNIA MEDYCYNA POLSKA SPÓŁKA Z<br>OGRANICZONĄ ODPOWIEDZIALNOŚCIĄ (PORADI<br>(GABINET) LEKARZA POZ)<br>św. Łazarza 14<br>31-530 Kraków                   | NIA                 |              |             |     |
| PRZYCHODNIA MEDYCYNA POLSKA SPÓŁKA Z<br>OGRANICZONĄ ODPOWIEDZIALNOŚCIĄ (PORADI<br>(CARINET) DIELEGNIARKI ŚRODOWISKOWEL POD                                    |                     |              |             |     |

11. Jeżeli chcesz złożyć e-deklarację do Lekarza dla dorosłych wybierz:

| Lekarz                                                                                   |   |
|------------------------------------------------------------------------------------------|---|
| Wybierz z listy*                                                                         |   |
| <b>Rafał Michał Idzikowski</b><br>Specjalizacja: Medycyna rodzinna<br>Numer PWZ: 2240201 | ~ |

12. Jeżeli chcesz złożyć e-deklarację do Lekarza Pediatry wybierz:

| Lekarz                                     |        |
|--------------------------------------------|--------|
| Wybierz z listy*                           |        |
| Danuta Bożena Gruszowska                   |        |
| Specjalizacja: Medycyna rodzinna,Pediatria | $\sim$ |
| Numer PWZ: 5719714                         |        |

13. Wybierz Podpisz e-deklarację:

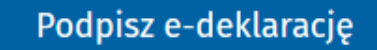

- 14. Wprowadź kod z SMS i wybierz Podpisz.
- 15. Wkrótce otrzymasz na email potwierdzenie złożenia deklaracji skontaktuj się z nami pod numerem 12 428 37 00 celem umówienia teleporady !